# ΕΓΧΕΙΡΙΔΙΟ ΧΡΗΣΗΣ

ΖΩΝΤΑΝΩΝ ΣΥΝΕΔΡΙΩΝ ΣΥΜΒΟΥΛΕΥΤΙΚΗΣ ΕΞ ΑΠΟΣΤΑΣΕΩΣ

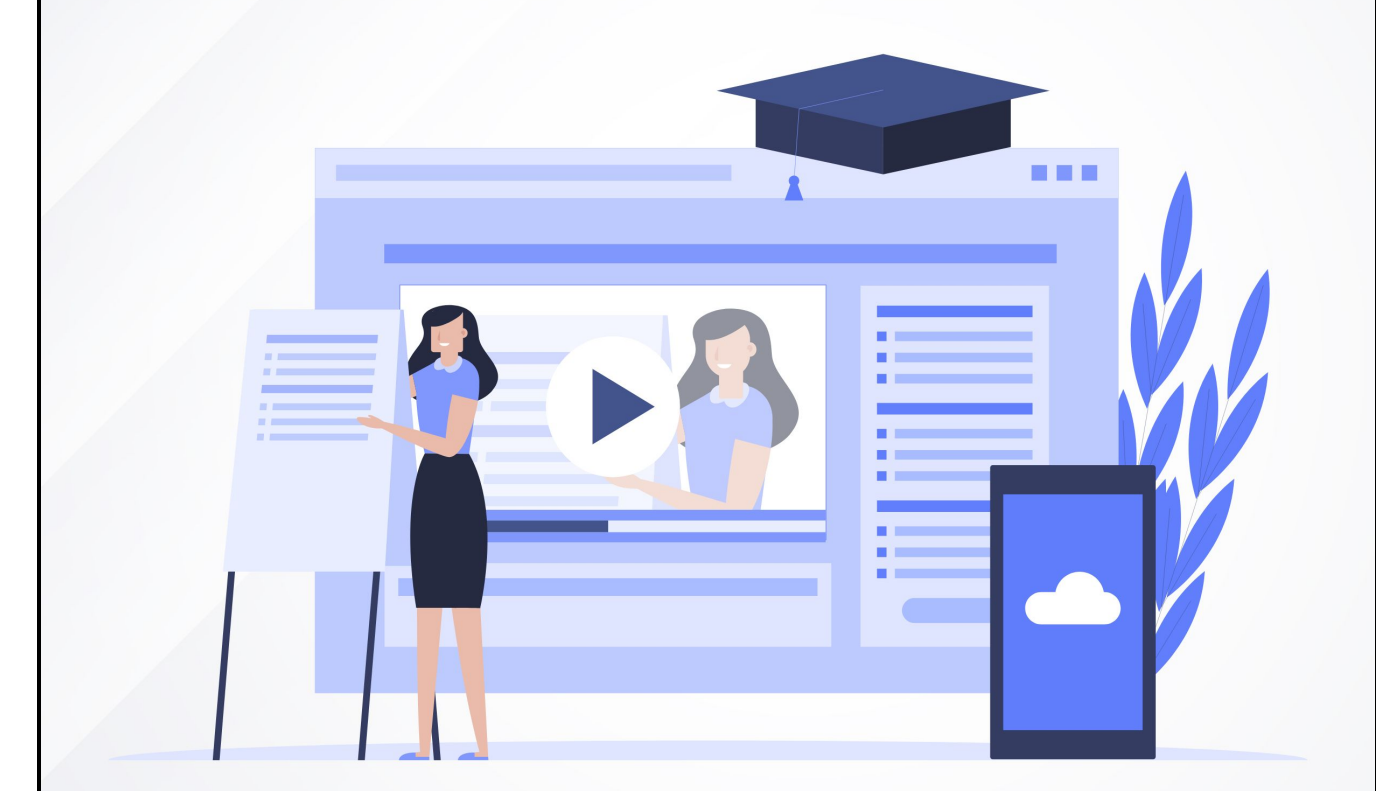

# ΓΙΑ ΩΦΕΛΟΥΜΕΝΟΥΣ

# Περιεχόμενα

| Είσοδος σε Ζωντανή Συνεδρία Συμβουλευτικής | 3 |
|--------------------------------------------|---|
| Λειτουργίες Ζοοm                           | 5 |
| 1. Ήχος                                    | 5 |
| 2. Εκκίνηση Βίντεο                         | 5 |
| 3. Συμμετέχοντες                           | 6 |
| 4. Διαμοιρασμός Οθόνης                     | 7 |
| 5. Chat                                    | 8 |
| 6. Περισσότερα                             | 9 |
| 7. Αποχώρηση                               | 9 |

### Είσοδος σε Ζωντανή Συνεδρία Συμβουλευτικής

| <b>Τίτλος</b><br>Περγιγραφή |                |                                |                     |            |         |
|-----------------------------|----------------|--------------------------------|---------------------|------------|---------|
| <b>—</b>                    | 17:00 - 17:30  | Αντικείμενο Συμβουλευτικής 001 | Ερωτηματολόγιο      |            |         |
| لگا                         | Παρ 26.02.2021 |                                | Αρχείο για σύμβουλο |            | Είσοδος |
| ΣE EΞΕΛΙΞΗ                  | Αίθουσα ps1    |                                | Αναφορά             | Ολοκλήρωση |         |

Μόλις εισέλθετε στην πλατφόρμα εμφανίζονται οι συνεδρίες συμβουλευτικής που είναι προγραμματισμένες και εφόσον έχουν ξεκινήσει, πατώντας «Είσοδος» μπορείτε να μπείτε στη συνεδρία.

| ¢.                                 |                       |                           | H             |
|------------------------------------|-----------------------|---------------------------|---------------|
|                                    |                       |                           |               |
|                                    |                       |                           |               |
|                                    |                       |                           |               |
|                                    |                       |                           |               |
|                                    |                       |                           |               |
|                                    |                       |                           |               |
|                                    |                       |                           |               |
|                                    |                       |                           |               |
|                                    |                       |                           |               |
|                                    | Χοής                  | στης                      |               |
|                                    | <b>While</b>          |                           |               |
|                                    |                       |                           |               |
| હ                                  | Τηλεφωνική κλήση      | 🖾 Ήχος από τη συσκευή σας |               |
|                                    |                       | ~                         |               |
|                                    |                       |                           |               |
|                                    | Χρήση ήχο             | ου συσκευής               |               |
|                                    |                       |                           |               |
|                                    |                       |                           |               |
|                                    |                       |                           |               |
|                                    | <b>R</b> <sup>2</sup> | <u> </u>                  | <br>Απογώορση |
| StarSem Avenue Service and Picerce |                       |                           |               |

Μόλις ανοίξει το περιβάλλον του zoom επιλέγετε «Χρήση Ήχου Συσκευής» και στη συνέχεια πάνω αριστερά πατάτε αποδοχή στην χρήση μικροφώνου και κάμερας του υπολογιστή. Πατώντας πάνω δεξιά μπορείτε να βλέπετε το zoom σε πλήρη οθόνη. Για να μπορέσετε να ανοίξετε το μικρόφωνο και την κάμερά σας θα πρέπει να πατήσετε επιτρέπεται στα παρακάτω μηνύματα όταν σας εμφανιστούν πάνω αριστερά στην οθόνη σας.

#### Ο.Σ.Σ. - Εγχειρίδιο χρήσης ζωντανών συνεδριών συμβουλευτικής για ωφελούμενους

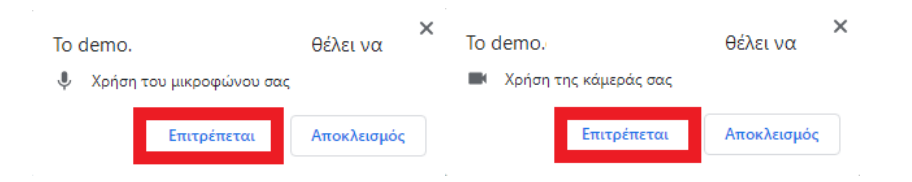

Στην περίπτωση που εμφανιστεί το μικρόφωνο ή η κάμερα με την παρακάτω σήμανση, θε πρέπει να ακολουθήσετε τα επόμενα βήματα.

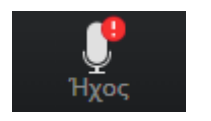

Για να επιτρέψετε στην εφαρμογή να έχει πρόσβαση στο μικρόφωνο και την κάμερά σας, θα πρέπει να πατήσετε πάνω αριστερά, διπλα από το url της πλατφόρμας και να πατήσετε επιτρέπετε στο μικρόφωνο και την κάμερά σας αντίστοιχα (να μην έχει η σήμανση αποκλεισμός, όπως φαίνεται παρακάτω).

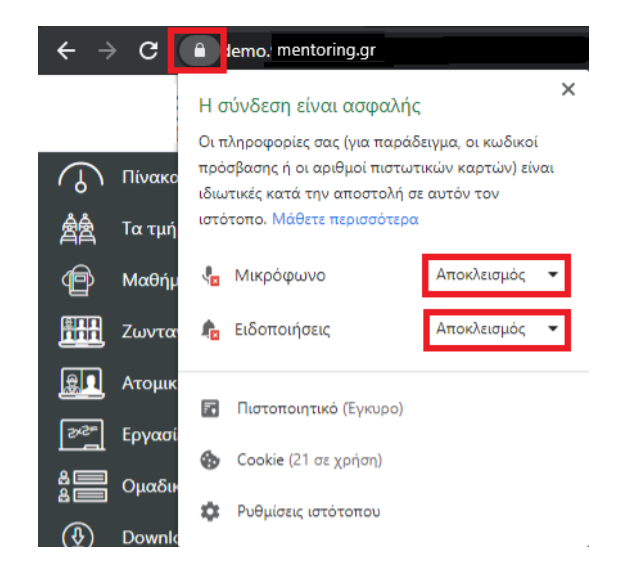

Στην περίπτωση που σας εμφανιστεί το παρακάτω μήνυμα, σημαίνει ότι ο διοργανωτής δεν έχει κάνει ακόμα είσοδο στη συνεδρία. Θα πρέπει να πατήσετε το κουμπί επαναλήψη μερικές φορές, και μόλις μπεί στη συνεδρία ο διοργανωτής, θα σας αφήσει να κάνετε είσοδο.

| Λήξη χρόνου εισόδου στη συνεδρία |              |
|----------------------------------|--------------|
| Η συνεδρία δεν έχει ξεκινήσει    |              |
|                                  | Επανάληψη ΟΚ |

## Λειτουργίες Zoom

Μόλις ανοίξει το περιβάλλον του zoom επιλέγετε «Χρήση Ήχου Συσκευής» και στη συνέχεια πάνω αριστερά πατάτε αποδοχή στην χρήση μικροφώνου του υπολογιστή. Πατώντας πάνω δεξιά μπορείτε να βλέπετε το zoom σε πλήρη οθόνη.

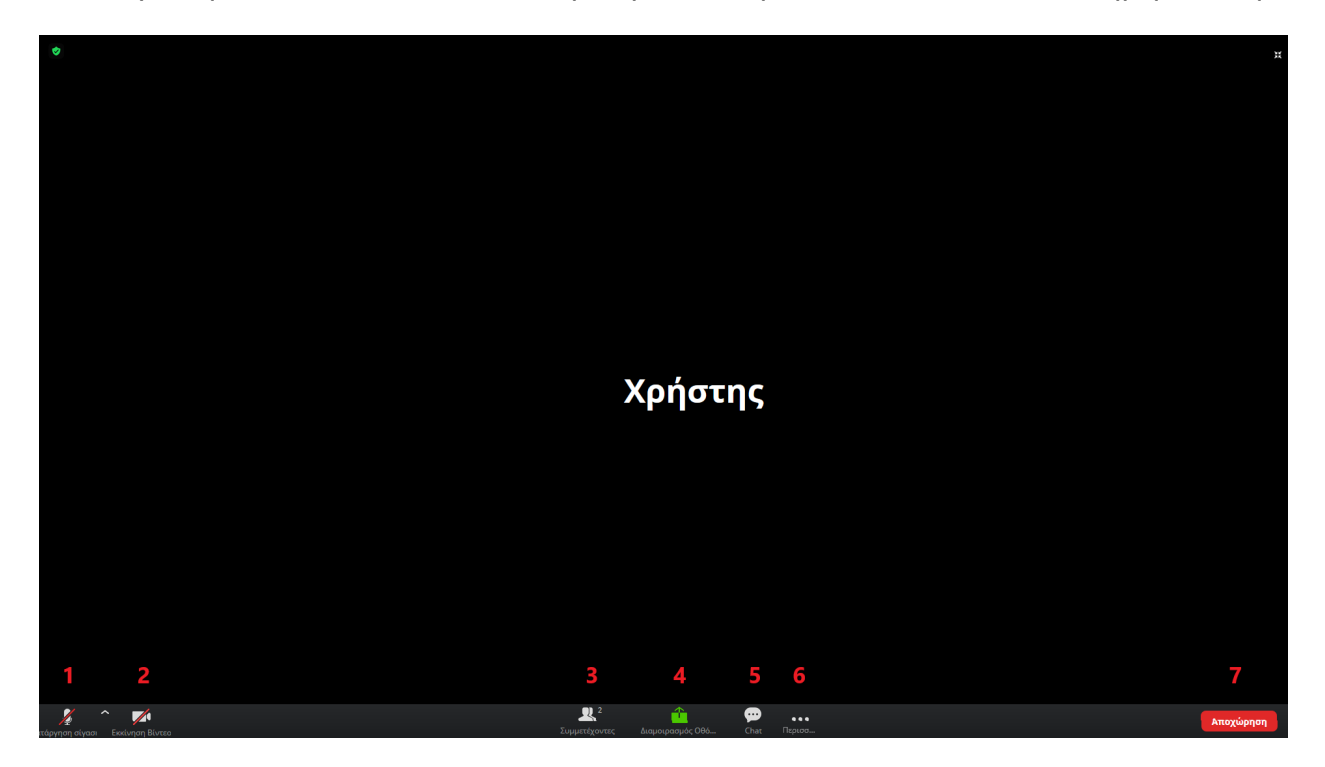

Στην κάτω μπάρα εμφανίζονται όλες οι δυνατότητες που έχετε. Αυτές είναι:

#### 1. Ήχος

Δυνατότητα ενεργοποίησης – απενεργοποίησης μικροφώνου. Πατώντας το, μπορείτε να ενεργοποιήσετε το μικρόφωνό σας, εφόσον το έχετε συνδέσει στον υπολογιστή σας. Αν επιλέξετε το βελάκι δάχετε τη δυνατότητα να κλείσετε τον ήχο ή να τον ρυθμίσετε.

#### 2. Εκκίνηση Βίντεο

Δυνατότητα ενεργοποίησης – απενεργοποίησης κάμερας. Πατώντας το, μπορείτε να ενεργοποιήσετε την κάμερά σας, εφόσον την έχετε συνδέσει στον υπολογιστή σας.

#### 3. Συμμετέχοντες

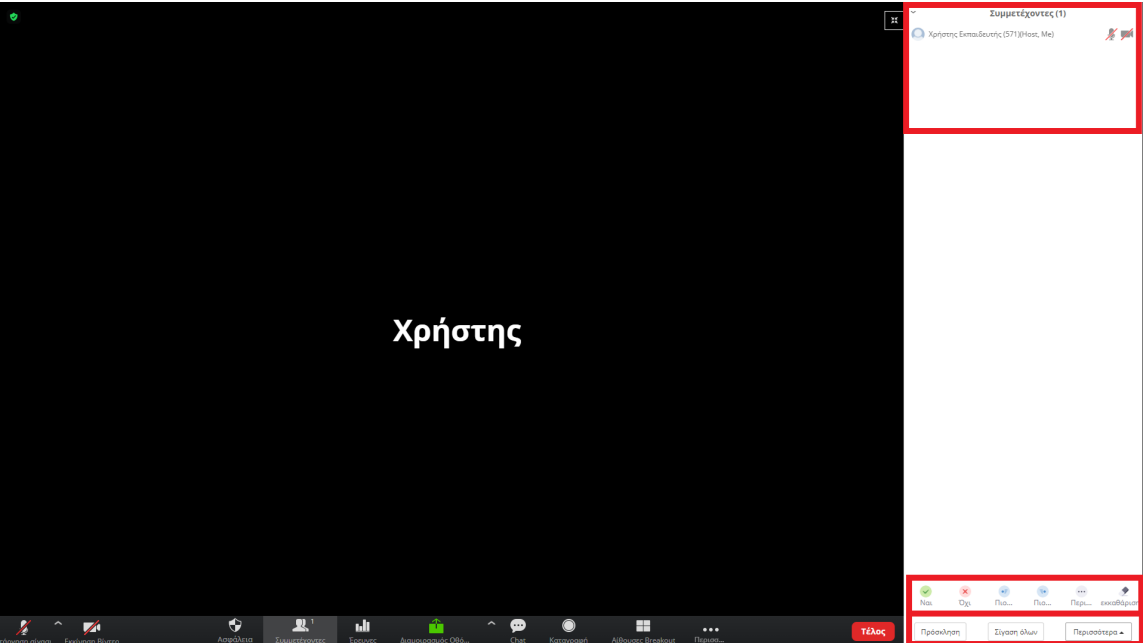

Πατώντας το, ανοίγει δεξιά ένα παράθυρο με όλους τους συμμετέχοντες που βρίσκονται στην συνεδρία. Πατώντας πάνω στο όνομά σας, μπορείτε είτε να κάνετε κατάργηση σίγασης (δηλαδή να ανοίξετε το μικρόφωνό σας), είτε να πατήσετε Μετονομασία και να αλλάξετε το όνομα σας.

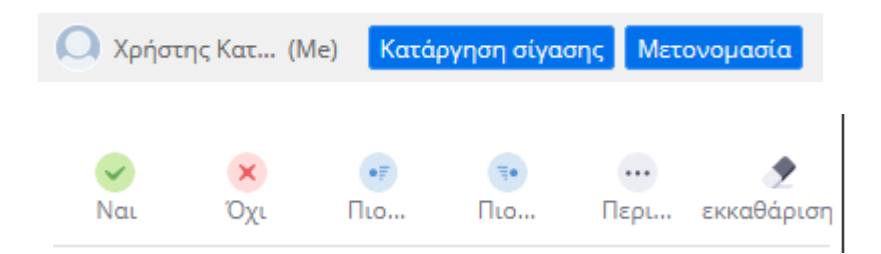

Ακόμα εμφανίζονται και οι παραπάνω επιλογές ως αντιδράσεις στην συνεδρία/παρουσίαση. Αν πατήσετε μία απο τις παραπάνω αντιδράσεις θα εμφανίστεί δίπλα απο το όνομά σας, η αντίδραση αυτή όπως φαίνεται παρακάτω. Αν επιλέξετε μία αντίδραση και δεν θέλετε να εμφανίζεται πλέον δίπλα απο το όνομά σας, πατάτε την εκκαθάριση.

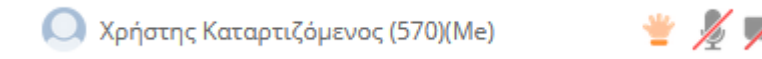

Εμφανίζονται κάποιες ακόμα επιλογές:

- Πρόσκληση Πατώντας το μπορείτε να προσκαλέσετε κάποιον στην συνεδρία
- Κατάργηση σίγασης– Πατώντας το, μπορείτε να ανοίξετε το μικρόφωνό σας.

#### 4. Διαμοιρασμός Οθόνης

Μοιραστείτε την οθόνη σας

Η εφαρμογή · θέλει να μοιραστεί το περιεχόμενο της οθόνης σας. Επιλέξτε το περιεχόμενο που θα θέλατε να μοιραστείτε.

|                                               | Ολόκληρη η οθόνη σας | Παράθυρο εφαρμογής                                                                                               | Καρτέλα Chrome |
|-----------------------------------------------|----------------------|----------------------------------------------------------------------------------------------------|----------------|
| A ANY AND AND AND AND AND AND AND AND AND AND |                      |                                                                                                    |                |
|                                               | A Destination        | and a second second second second second second second second second second second second second second second s |                |

Πατώντας το, μπορείτε να διαμοιράσετε την οθόνη σας εφόσον σας έχει δώσει την δυνατότητα ο διοργανωτής (Host).

Μόλις το πατήσετε εμφανίζεται το παράθυρο «Μοιράστε την οθόνη σας» και επιλέγετε αν θέλετε να μοιράσετε ολόκληρη την οθόνη σας, ένα παράθυρο επιλογής από αυτά που έχετε ανοιχτά ή μία καρτέλα από το chrome (browser) από αυτές που έχετε ανοιχτές. Εφόσον επιλέξετε τι θέλετε να μοιράσετε στους συμμετέχοντες πατάτε κοινοποίηση. Στη συνέχεια έχετε τη δυνατότητα να πατήσετε Νέος Διαμοιρασμός και να μοιράσετε μία άλλη σελίδα ή να πατήσετε Διακοπή Κοινής Χρήσης. Ακόμα έχετε τη δυνατότητα να κάνετε Παύση ή Διακοπή του Διαμοιρασμού.

|    |      | Διαμοιράζεστε την οθόνη σας                   |     | Παύση διαμοιρασμού | Τερματισμός διαμοιρασμού |
|----|------|-----------------------------------------------|-----|--------------------|--------------------------|
| 5. | Chat |                                               |     |                    |                          |
|    |      | ~ Zoom Ομαδικό Chat                           |     |                    |                          |
|    |      | Εγώ Προς <mark>Όλοι</mark>                    |     |                    |                          |
|    |      | Καλημέρα!                                     |     |                    |                          |
|    |      |                                               |     |                    |                          |
|    |      |                                               |     |                    |                          |
|    |      |                                               |     |                    |                          |
|    |      |                                               |     |                    |                          |
|    |      |                                               |     |                    |                          |
|    |      |                                               |     |                    |                          |
|    |      | Όλοι<br>Χρήστης Εκπαιδευτής (571) (Διοργανωτι | ńc) |                    |                          |
|    |      | Προς: Όλοι                                    | 1   |                    |                          |
|    |      | Πληκτρολογήστε το μήνυμά σας εδώ              |     |                    |                          |
|    |      |                                               |     |                    |                          |

Πατώντας το, ανοίγει δεξιά ένα παράθυρο στο οποίο φαίνονται τα μηνύματα που έχουν σταλεί κατά την διάρκεια της συνεδρίας. Μπορείτε να γράψετε ένα μήνυμα προς όλους τους συμμετέχοντες (όλοι) ή να επιλέξετε έναν συγκεκριμένο χρήστη και να πατήσετε και να πατήσετε enter για να σταλεί.

### 6. Περισσότερα

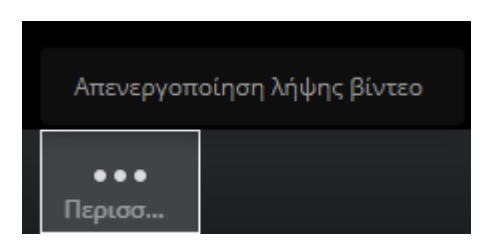

Πατώντας το, εμφανίζονται κάποιες επιπλέον δυνατότητες που έχετε, όπως Απενεργοποίηση λήψης βίντεο. Αν το επιλέξετε δεν θα βλέπετε τις κάμερες των υπόλοιπων χρηστών (εφόσον είναι ανοιχτές).

#### 7. Αποχώρηση

Πατώντας το, μπορείτε να αποχωρίσετε από τη Συνεδρία.